# AUTOMATED ACCOUNT ASSISTANCE USER GUIDE

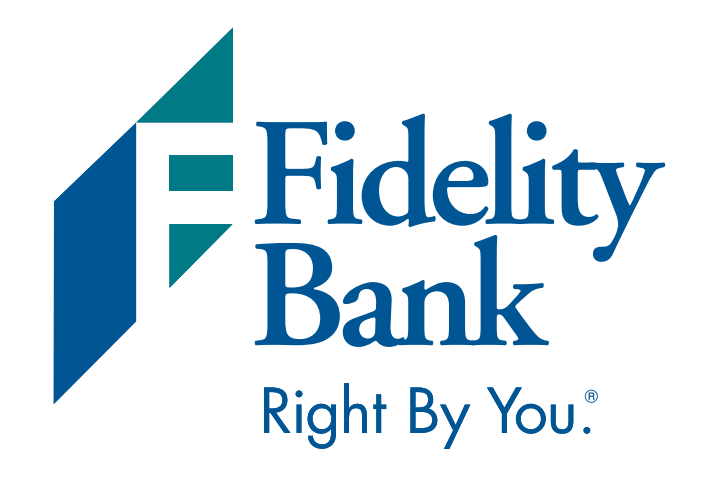

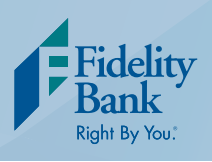

# l Option 1: Account Information

**Step 1:** Press 1 and enter your social security number to access your account information. You will be prompted to enter your pin number.

NOTE: If this is your first time using the automated account assistance phone number you will be asked to create a PIN.

**Step 2:** Choose from one of the following Account Type Menu Options:

#### OPTION 1: CHECKING

- If you have multiple checking accounts, select the last 4-digits of the appropriate account number.
- Your balance information will be provided first, then select from the following options if you would like more detailed information:

#### Option 1: Withdrawals

**Option 2: Deposits** 

### Option 3: Funds Transfer

#### **Option 4: Find a Transaction**

Option 1: Search by check number Option 2: Search for a withdrawal by amount Option 3: Search for a deposit by amount

#### **Option 5: Other Options**

- Option 1: Balance
- Option 2: Interest
- Option 3: Check Verification
- Option 4: Change PIN

#### OPTION 2: SAVINGS

- If you have multiple savings accounts, select the last 4-digits of the appropriate account number.
- Your balance information will be provided first, then select from the following options if you would like more detailed information:

#### **Option 1: Withdrawals**

#### **Option 2: Deposits**

**Option 3: Funds Transfer** 

#### **Option 4: Find a Transaction**

- Option 1: Search for Check Number
- Option 2: Search for a withdrawal by amount
- Option 3: Search for a deposit by amount

#### **Option 5: Other Options**

- Option 1: Balance
- Option 2: Interest
- Option 3: Check Verification
- Option 4: Change PIN

#### OPTION 3: CD

• If you have multiple CDs, select the last 4-digits of the appropriate account number.

• Your balance information will be provided first, then select from the following options if you would like more detailed information:

Option 1: Balance Option 2: Interest Option 3: Change PIN

#### **OPTION 4: IRA**

- If you have multiple IRAs, select the last 4-digits of the appropriate account number.
- Your balance information will be provided first, then select from the following options if you would like more detailed information:

Option 1: Balance Option 2: Interest Option 3: Change PIN

#### OPTION 5: LOANS

- If you have multiple loans, select the last 4-digits of the appropriate account number.
- Your balance information will be provided first, then select from the following options if you would like more detailed information:

#### **Option 1: Advances**

**Option 2: Payments** 

#### **Option 3: Find Transaction**

Option 1: Search for an advance by amount Option 2: Search for a payment by amount

#### Option 4: Other Options

- Option 1: Balance
- Option 2: Interest
- Option 3: Change PIN

#### **HELPFUL TIPS:**

- Withdrawals: The last five withdrawals including checks, ATM withdrawals, and electronic payments and drafts will be provided first. When prompted, you may press 1 to hear additional transactions.
- Deposits: The last five deposits will be provided first. When prompted, you may press 1 to hear additional transactions.
- Funds transfers entered after 9:00 p.m. will be posted on the next business day.

# l Option 2: Funds Transfer

#### TRANSFERS ENTERED AFTER 9:00 P.M. WILL BE POSTED ON THE NEXT BUSINESS DAY.

**Step 1:** Press 1 and enter your social security number to access your account information. You will be prompted to enter your pin number.

NOTE: If this is your first time using the automated account assistance phone number you will be asked to create a PIN.

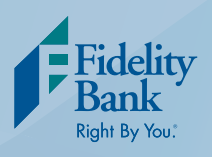

**Step 2:** Select the Account Type you would like to transfer money from:

#### **OPTION 1: CHECKING**

**OPTION 2: SAVINGS** 

**Step 3:** You will be provided with a list of your account numbers. Press the keypad number that corresponds with the account number you wish to select.

Step 4: Select the Account Type you would like to transfer money to:

- OPTION 1: CHECKING
- OPTION 2: SAVINGS

**Step 5:** You will be provided with a list of your account numbers. Press the keypad number that corresponds with the account number you wish to select.

Step 6: Enter Amount

## I Option 3: Lost or Stolen Debit Card and Card Activation

YOUR CALL WILL BE AUTOMATICALLY TRANSFERRED TO FISERV'S CARD PROCESSING CENTER.

Step 1: Select from the following options:

- **OPTION 1: CARD ACTIVATION** (Please have your card number available.)
- **OPTION 2: LOST OR STOLEN CARD** (You will be asked for your financial institutions name.)

# I Option 4: Lost or Stolen Credit Card and Other Credit Card Information

YOUR CALL WILL BE AUTOMATICALLY TRANSFERRED TO FIDELITY BANK'S CUSTOMER ASSISTANCE CENTER.

Step 1: Select from the following options:

- OPTION 1: CREDIT CARD ACCOUNT INFORMATION
- OPTION 2: REPORT A LOST OR STOLEN CARD
- OPTION 3: CARD ACTIVATION
- OPTION 4: BILLING DISPUTE ISSUES
- OPTION 5: IF YOU WERE CONTACTED ABOUT SUSPECTED FRAUD ON YOUR ACCOUNT
- OPTION 6: PAYMENT OPTIONS
- OPTION 7: CREATE OR CHANGE PIN

# I Option 5: Online Banking Support

YOUR CALL WILL BE AUTOMATICALLY TRANSFERRED TO FIDELITY BANK'S CUSTOMER CARE CENTER. OPTION 1: PASSWORD RESETS

- OPTION 2: GENERAL ONLINE BANKING QUESTIONS
- OPTION 3: BUSINESS ADVANTAGE OR TREASURY MANAGEMENT SERVICES
- OPTION 4: AUTOMATED ACCOUNT ASSISTANCE OR REPORT LOST OR STOLEN CARD
- OPTION 5: CREDIT CARD OR MERCHANT SERVICES ASSISTANCE
- OPTION 6: DEBIT CARD ASSISTANCE
- OPTION 8: MILITARY LENDING ACT DISCLOSURE
- OPTION 9: ALL OTHER QUESTIONS

# l Option 6: Business Cash Management Assistance

YOUR CALL WILL BE AUTOMATICALLY TRANSFERRED TO FIDELITY BANK'S CUSTOMER CARE CENTER.

Step 1: Select from the following options:

- OPTION 1: PASSWORD RESETS
- OPTION 2: GENERAL ONLINE BANKING QUESTIONS
- OPTION 3: BUSINESS ADVANTAGE OR TREASURY MANAGEMENT SERVICES
- OPTION 4: AUTOMATED ACCOUNT ASSISTANCE OR REPORT LOST OR STOLEN CARD
- OPTION 5: CREDIT CARD OR MERCHANT SERVICES ASSISTANCE
- OPTION 6: DEBIT CARD ASSISTANCE
- OPTION 8: MILITARY LENDING ACT DISCLOSURE
- OPTION 9: ALL OTHER QUESTIONS

# l Option 7: Check Verification

THIS OPTION IS USED TO VERIFY THAT FUNDS ARE AVAILABLE IN YOUR ACCOUNT FOR A PARTICULAR CHECK AMOUNT.

**Step 1:** Enter checking account number

**Step 2:** Enter the amount to verify by entering dollars, followed by \*, followed by cents.

#### *Ex:* To see if a \$25.00 check will clear your account, enter 25\*00